## Moodle3 系への情報倫理デジタルビデオアップロードの手順

- 1. DVD 内のすべてのデータを PC のデスクトップなどにコピーします。
- 2. data フォルダ内の mp4 フォルダを 1.でコピーした場所とは別の場所に移動します。
- 3. mp4 フォルダを抜いた index.html と data フォルダを ZIP 圧縮します。
- 4. 新規でファイルモジュールの追加を選択し、[名称]を入力します。

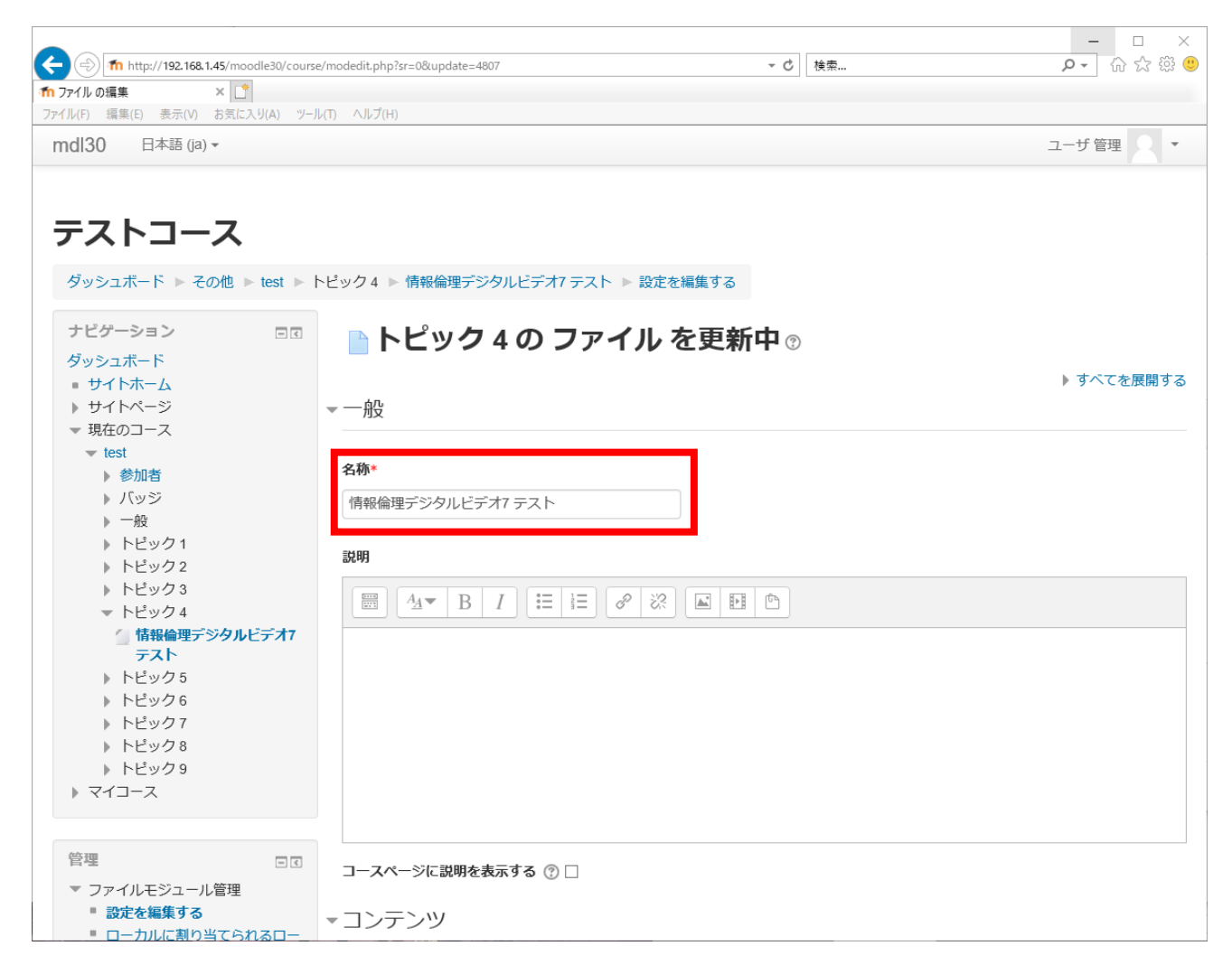

[コンテンツ] に先ほど ZIP 圧縮したファイルをアップロードし、そのまま展開します。
 (14MB ほどです) アップロード後の ZIP ファイルは必要ないので削除します。

| (A) (m) http://192.168.1.45/moodle30/course         | =/modedit.php?sr=0&update=4807                                                                                 | - □ ×<br>▼♂│╆幸 ♀▼  |
|-----------------------------------------------------|----------------------------------------------------------------------------------------------------|--------------------|
| 1 ファイル の編集 × 【*                                     | a na sena de la construcción de la construcción de la construcción de la construcción de la construcción de la |                    |
| ファイル(F) 編集(E) 表示(V) お気に入り(A) ツーJ                    | ↓(T) へルプ(H)                                                                                                    |                    |
| mdl30 日本語 (ja) ▼                                    |                                                                                                    | ユーザ 管理 🔹 🔹 🔨       |
| ▶ トピック1                                             | 説明                                                                                                    |                    |
| ▶ トビック2 ▶ トピック3                                     |                                                                                                    |                    |
| ▼ トピック4                                             |                                                                                                    | <u>©</u>           |
| 🦢 情報倫理デジタルビデオ7                                      |                                                                                                    |                    |
|                                                     |                                                                                                    |                    |
| ► トピック 6                                            |                                                                                                    |                    |
| ▶ トピック7                                             |                                                                                                    |                    |
| トピック8                                               |                                                                                                    |                    |
| ▶ トピック 9                                            |                                                                                                    |                    |
| > <1 X                                              |                                                                                                    |                    |
|                                                     |                                                                                                    |                    |
| 管理                                                  | コースページに説明を表示する ⑦ 🗌                                                                                             |                    |
| ▼ ファイルモジュール管理                                       | 02                                                                                                    |                    |
| <ul> <li>設定を編集する</li> <li>ローカルに割りパエンやスロー</li> </ul> | ■コンテンツ                                                                                                    |                    |
|                                                     |                                                                                                    |                    |
| ■ パーミッション                                           | ファイルを選択する                                                                                                    |                    |
| パーミッションをチェックする                                      |                                                                                                    | 新しいファイルの最大サイズ: 無制限 |
|                                                     |                                                                                                    |                    |
| - ロッ<br>■ バックアップ                                    |                                                                                                    |                    |
| ■ リストア                                              |                                                                                                    |                    |
| ▶ コース管理                                             |                                                                                                    |                    |
| ▶ ロールを切り替える                                         |                                                                                                    | アップロード後は削除します      |
| ▶ サイト管理                                             |                                                                                                    |                    |
|                                                     |                                                                                                    |                    |
|                                                     | data index.html index.zip                                                                                      |                    |
| 検索                                                  | アピアランス                                                                                                    |                    |
|                                                     |                                                                                                    | ~                  |
|                                                     |                                                                                                    |                    |

6. data フォルダの中に入り、mp4 という名前のフォルダを作成します。

| (a) 10 http://192.168.1.45/moodle30/cours                                                                                                    | /modedit.php?sr=0&update=4807 マ C 検索                                                                               | ይ- ြ 🖓 🤐                                                      |
|----------------------------------------------------------------------------------------------------|----------------------------------------------------------------------------------------------------|---------------------------------------------------------------|
| fn ファイル の編集 × 📑                                                                                                    |                                                                                                    |                                                               |
| ファイル(F) 編集(E) 表示(V) お気に入り(A) ツー)<br>mdl30 日本語 (ja) ▼                                                                                                    | (T) ヽリレプ(H)                                                                                                    | ユーザ管理 🗸 👻                                                     |
| mdl30 日本語 (a) ▼<br>管理 □ C<br>▼ ファイルモジュール管理<br>■ 設定を編集する<br>■ ローカルに割り当てられるロー<br>ル<br>■ パーミッションをチェックする<br>■ フィルタ<br>■ ログ<br>■ パックアップ<br>■ リストア<br>■ コース管理<br>■ ロールを切り替える<br>■ サイト管理 | □-スページに説明を表示する ③ □<br>* コンテンツ<br>ファイルを選択する<br>・ ■ ファイル > ■ data<br>・ ■ ファイル > ■ data<br>新しいフォルダ名<br>mnd × ■ abouth | ユーザ 管理<br>新しいファイルの最大サイズ: 無制限<br>部 三 注<br>に<br>tml credit.html |
| 検索                                                                                                    | アピアランス       モジュール共通設定       保存してコースに戻る     保存して表示する                                                               |                                                               |

 作成した mp4 フォルダの中に入り、2.で移動した mp4 フォルダ内の、話数毎にフォルダを ZIP 圧縮してアップロードします。動画ファイルの容量が大きいため、分割して ZIP ファイル をアップロードします。(約2話ずつ ZIP 圧縮してアップロード→展開を必要に応じて繰り返 します)アップロード後の ZIP ファイルは必要ないので削除します。

※ 全話ではなくピックアップしてアップロードしたい場合は、必要な話数のフォルダを ZIP 圧縮してアップロードします。

| A the http://102.158.1.45/maadla20/cours                                   | (modelit php?r=09)undsta=1007 できた。                              | - □ ×                      |
|----------------------------------------------------------------------------|-----------------------------------------------------------------|----------------------------|
| 11 map// 152.100 h+5/module50/cours                                        |                                                                 | <u>~</u> □ ∧ ⇔ 🤟           |
| ファイル(F) 編集(E) 表示(V) お気に入り(A) ツー                                            | ↓(T) へルプ(H)                                                     |                            |
| mdl30 日本語 (ja) ▼                                                           |                                                                 | ユーザ管理 🤱 🍷 🔨                |
| 管理 □ <<br>▼ ファイルモジュール管理<br>■ 設定を編集する<br>■ ローカルに割り当てられるロー                   | コースページに説明を表示する ⑦ □<br>▼コンテンツ                                    |                            |
| ル<br>・ パーミッション<br>・ パーミッションをチェックする<br>・ フィルタ<br>・ ログ<br>・ バックアップ<br>・ リストア | ファイルを選択する<br>□ ■ ■<br>> ■ ファイル > ■ data > ■ mp4                 | 新しいファイルの最大サイズ: 無制限<br>日日 三 |
| <ul> <li>&gt; コース管理</li> <li>&gt; ロールを切り替える</li> <li>&gt; サイト管理</li> </ul> |                                                                 |                            |
| 検索                                                                         | ▶ アピアランス                                                        |                            |
|                                                                            | ▶モジュール共通設定                                                      |                            |
|                                                                            | 保存してコースに戻る保存して表示するキャンセル                                         |                            |
|                                                                            | * マークが付けられたフィールドは必須入力フィールドです。                                   |                            |
|                                                                            | ① このページのMoodle Docs<br>あなたは ユーザ 管理 としてログインしています (ログアウト)<br>test | ,                          |

 一番上の階層の index.html を選択し [メインファイルに設定する] を選択します。アピアラン スで表示を設定する場合、ポップアップ・1100×850 程度を推奨します)

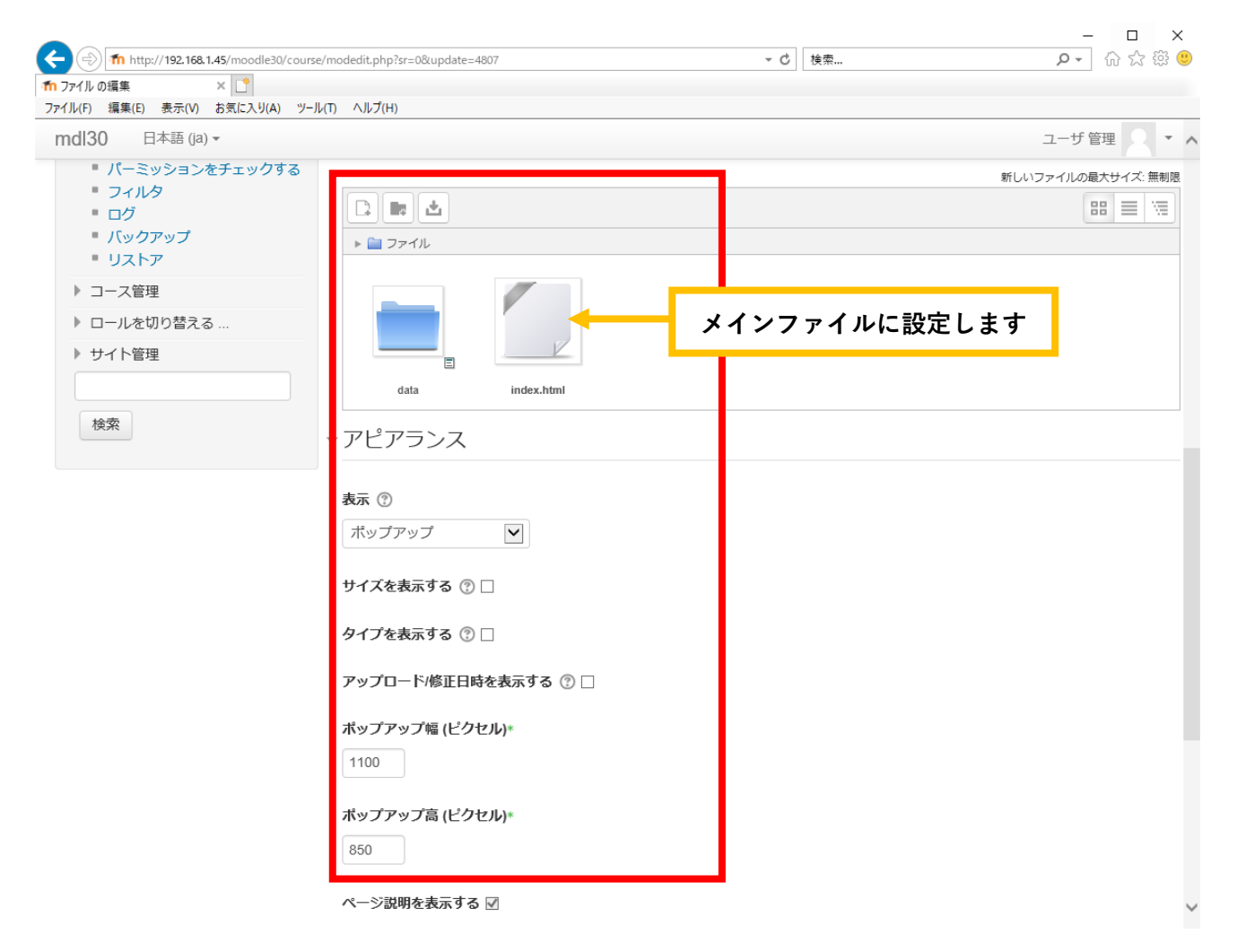

9. コーストップからコンテンツが利用できることを確認します。

以上